## Converting a Word (2016) document to an Adobe PDF

1. Open your Word (.doc or .docx) file in MS-Word and click on "File" in the upper left part of the screen:

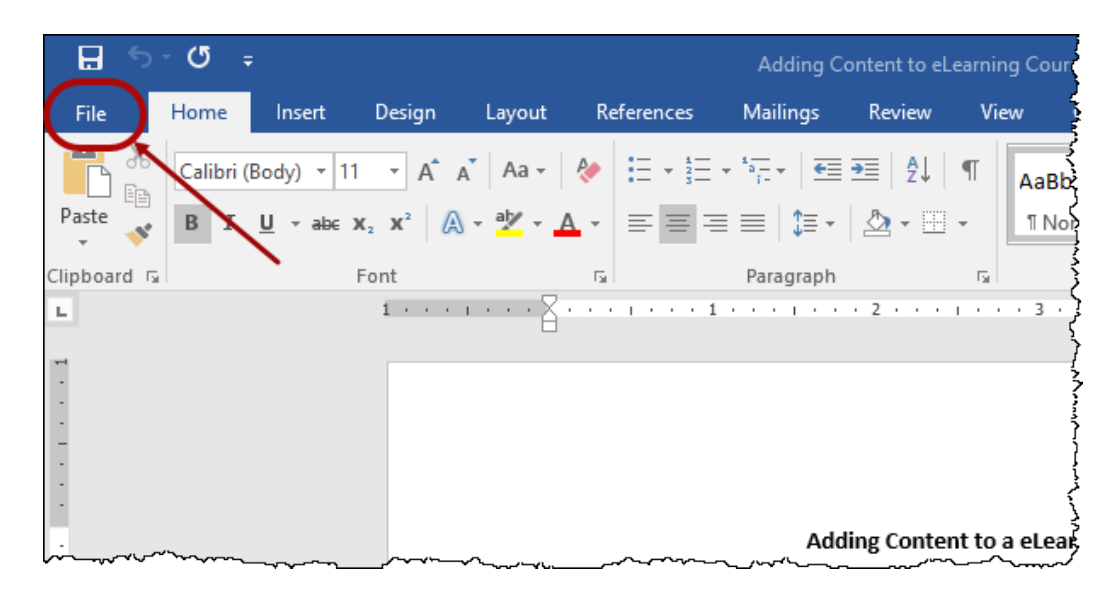

2. Click on "Save as Adobe PDF" in the menu on the left side of this screen:

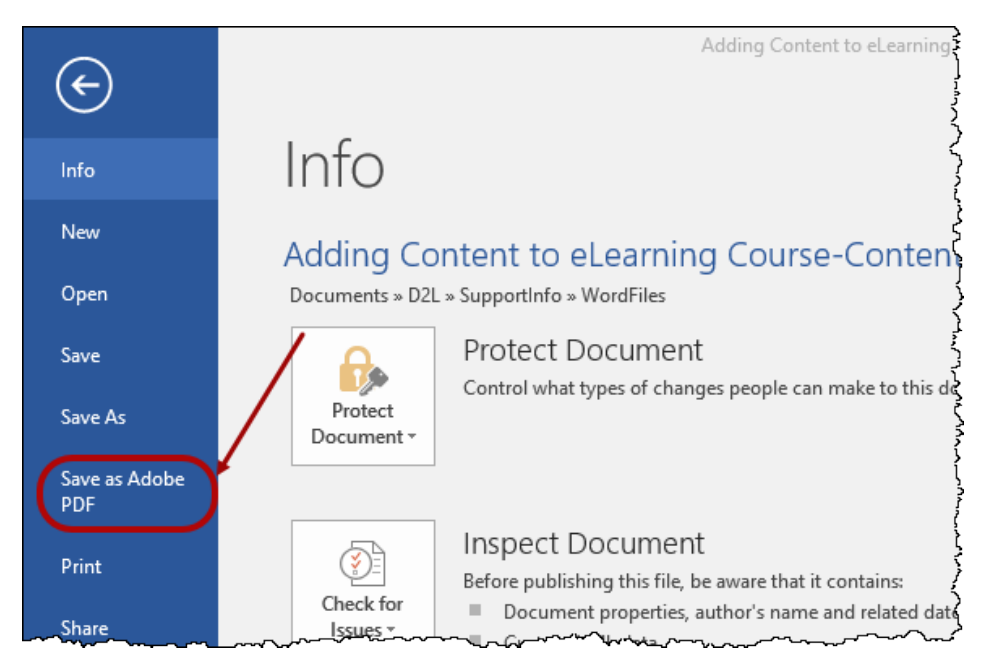

| Save Adobe PDF File As                                                                             |                                               |                   |                  | ×      |
|----------------------------------------------------------------------------------------------------|-----------------------------------------------|-------------------|------------------|--------|
| $\leftarrow \rightarrow$ $\checkmark$ $\uparrow$ $\square$ $\Rightarrow$ This PC $\Rightarrow$ Doc | uments > D2L > SupportInfo > WordFiles        | ~ ē               | Search WordFiles | م,     |
| Organize 👻 New folder                                                                              |                                               |                   | :==<br>:==       | - ?    |
| SharepointWebpages                                                                                 | Name                                          | Date modified     | Туре             | Size   |
| Support Team                                                                                       | 🗾 Quiz - Inserting a link to a file-Spr19.pdf | 1/14/2019 4:57 PM | Adobe Acrobat D  | 152 KE |
| SupportInfo                                                                                        | Pre-2019                                      | 3/5/2020 4:04 PM  | File folder      |        |
| > 📙 Archive                                                                                        |                                               |                   |                  |        |
| D2L Resources                                                                                      |                                               |                   |                  |        |
| FAQ Lists                                                                                          |                                               |                   |                  |        |
| > Images                                                                                           |                                               |                   |                  |        |
| LMS T & L Best Practices                                                                           |                                               |                   |                  |        |
| Multimedia Guides                                                                                  |                                               |                   |                  |        |
| Tutorials and JIT Videos                                                                           |                                               |                   |                  |        |
| Web Pages                                                                                          |                                               |                   |                  |        |
| WordFiles                                                                                          |                                               |                   |                  |        |
| Pre-2019                                                                                           | ٢                                             |                   |                  | 3      |
| File name: Adding Content to                                                                       | eLearning Course-Content Tool-Jan19.pdf       |                   |                  | ~      |
| Save as type: PDF files (*.pdf)                                                                    |                                               |                   |                  | ~      |
| View Result                                                                                        | Restrict Editing                              |                   |                  |        |
| e new nestite                                                                                      |                                               |                   |                  |        |
|                                                                                                    |                                               |                   |                  |        |

3. Select where you want to save your new .pdf file:

You can alternately use an online conversion tool. Suggest <u>Zamzar file conversion</u> (good link as of 3/10/2020). Searching the web (Googling) for this conversion will yield many additional conversion sites as well as helpful resources.